## How to Register for a Webinar

Log in to Saba portal for (internals)

# Log in to Saba portal for (externals)

| = WITNESS   EDUCATION + Home | <b>##</b> Browse                                                      | Learning C V Enter text to search | ۹ 🗄 🌔 |
|------------------------------|-----------------------------------------------------------------------|-----------------------------------|-------|
|                              | Check out the 11.6 ILT Release! >>>>                                  |                                   |       |
|                              | NETWITNESS<br>E ON DEMAND GROUP TRAINI<br>My Learning New? Start Here | NG                                |       |
| My Links                     | Training                                                              | More about NetWitne               | 255   |
| Learning Catalog             | Getting Started FREE                                                  | XDR baby!                         |       |
| My Profile                   | 11.6 ILT Calendar UPDATED                                             | Webinars                          |       |
| Completed Learning           | Training Packages                                                     | Group Training                    |       |
| Contact Support              | EC Council MasterClass NEW PROGRAM                                    | About Us                          |       |
|                              | NetWitness Training Paths                                             |                                   |       |

Search for 'Webinar' and select the topic.

| ( | Learning C 🗸 webinar                                | _ × | 11 |  |
|---|-----------------------------------------------------|-----|----|--|
|   | Webinar - Introducing NetWitness 11.7 Main Features |     |    |  |
| — | See all results                                     |     |    |  |
|   |                                                     |     | _  |  |

Select 'Enroll'.

| FREE<br>NetWitness Webinar                                                                                             | Course   ID: 000000330<br>Webinar - Introduc<br>Registered | n2<br>Seing NetWitness 11.7 Main Features | CE CLASSES TO ENROLL |
|----------------------------------------------------------------------------------------------------|------------------------------------------------------------|-------------------------------------------|----------------------|
| Overview & Other Informa                                                                                               | ition                                                      | History                                   |                      |
| Overview<br>This webinar session introduces some of the new f<br>11.7 that can be of interest to Analysts and Administ | eatures of the NetWitness Pl<br>strators.                  | latform                                   |                      |

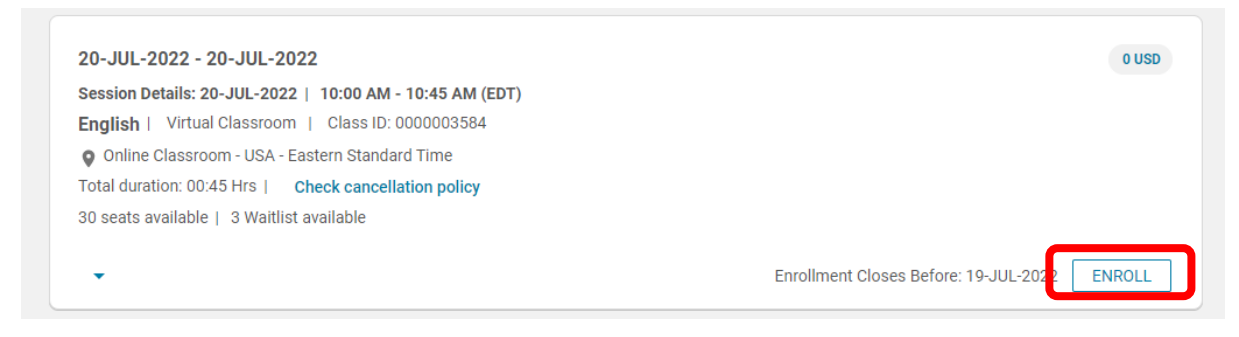

### How to attend the Webinar after Registration

Go to 'Plan'

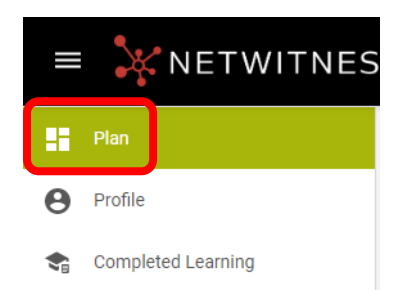

#### Select 'View Summary'

|            | Webinar - Introducing NetWitness 11.7 Main IN PROGRESS                                       | <br>VIEW SUMMARY | ~ |
|------------|----------------------------------------------------------------------------------------------|------------------|---|
| $\bigcirc$ | Course<br>Virtual Classroom<br>Location: Online Classroom - APJ - Singapore<br>Standard Time |                  |   |
|            | Start date: 14-JUN-2022                                                                      |                  |   |

#### Select 'Attend'

| FREE<br>NetWitness Webinar                                                                                                    | Webinar - Introducing NetWitness 11      | .7 Main Features Q < :<br>: 13-JUN-2022 |
|----------------------------------------------------------------------------------------------------|------------------------------------------|-----------------------------------------|
| Progress and Activities                                                                                                    | Overview & Other Information             | History                                 |
|                                                                                                    | Virtual Classroom   Class ID: 0000003566 | 0 USD                                   |
| <ul> <li>14-JUN-2022 - 14-JUN-2022   English</li> <li>Online Classroom - APJ - Singapore Standar</li> <li>Total duration: 08:00 Hrs</li> <li>29 seats available   3 Waitlist available</li> <li>test</li> </ul>                     | rd Time                                  | DROP                                    |
| <ul> <li>14-JUN-2022 - 14-JUN-2022   English</li> <li>Online Classroom - APJ - Singapore Standar</li> <li>Total duration: 08:00 Hrs</li> <li>29 seats available   3 Waitlist available</li> <li>test</li> <li>Activities</li> </ul> | rd Time                                  | DROP                                    |